## krom/ schroder

## **Burner control unit BCU 570**

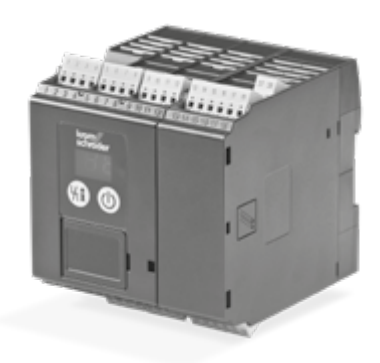

## CONTENTS

| 1 Safety 1                                      |
|-------------------------------------------------|
|                                                 |
| 2 Checking the usage                            |
| 3 Installation                                  |
| 4 Replacing the power module/parameter chip     |
| card                                            |
| 5 Cable selection                               |
| 6 Wiring                                        |
| 7 Connection diagram                            |
| 8 Adjustment                                    |
| 9 Commissioning 12                              |
| 10 Manual mode                                  |
| 11 Assistance in the event of malfunction 13    |
| 12 Reading off the flame signal, fault messages |
| and the parameters                              |
| 13 Legend                                       |
| 14 Technical data                               |
| 15 Logistics                                    |
| 16 Accessories                                  |
| 17 Certification                                |
| 18 Disposal                                     |

## **OPERATING INSTRUCTIONS**

Cert. Version 07.21 · Edition 08.22 · EN · 03251317

## **1 SAFETY**

# 1.1 Please read and keep in a safe place $\sqrt{2}$

Please read through these instructions carefully before installing or operating. Following the installation, pass the instructions on to the operator. This unit must be installed and commissioned in accordance with the regulations and standards in force. These instructions can also be found at www.docuthek.com.

#### 1.2 Explanation of symbols

- **1**, **2**, **3**, **a**, **b**, **c** = Action
- → = Instruction

#### 1.3 Liability

We will not be held liable for damage resulting from non-observance of the instructions and non-compliant use.

#### 1.4 Safety instructions

Information that is relevant for safety is indicated in the instructions as follows:

## 

Indicates potentially fatal situations.

## 

Indicates possible danger to life and limb.

## **A** CAUTION

Indicates possible material damage.

All interventions may only be carried out by qualified gas technicians. Electrical interventions may only be carried out by qualified electricians.

#### 1.5 Conversion, spare parts

All technical changes are prohibited. Only use OEM spare parts.

## **2 CHECKING THE USAGE**

Burner control unit BCU 570 is designed to monitor and control modulating forced draught burners of unlimited capacity in intermittent or continuous operation. The fail-safe outputs for controlling the burners, e.g. for fan, actuator and valves, are activated via a replaceable power module. All the parameters required for operation are saved on the integrated parameter chip card.

| 2.1 Type of | code                                       |
|-------------|--------------------------------------------|
| BCU         | Burner control unit                        |
| 570         | Series 570                                 |
| Q           | Mains voltage: 120 V AC, 50/60 Hz          |
| W           | Mains voltage: 230 V AC, 50/60 Hz          |
| C0          | No valve proving system                    |
| C1          | Valve proving system                       |
| F1          | Modulating with IC interface               |
| F2          | Modulating with RBW interface              |
| U0          | Ionization or UV control in case of opera- |
|             | tion with gas                              |
| K0          | No connection plugs                        |
| K1          | Connection plugs with screw terminals      |
| K2          | Connection plugs with spring force         |
|             | terminals                                  |
| -Е          | Individual packaging                       |

#### 2.2 Part designations

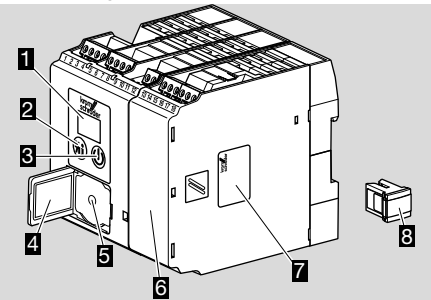

- 1 LED display for program status and fault messages
- 2 Reset/Information button
- 3 On/Off button
- 4 Type label
- 5 Connection for opto-adapter
- 6 Power module, replaceable
- 7 Power module type label
- 8 Parameter chip card, replaceable

#### Input voltage - see type label.

| - | BCU | krom//<br>schröder |   |
|---|-----|--------------------|---|
|   |     |                    |   |
|   |     |                    |   |
| l |     |                    | J |

## **3 INSTALLATION**

## **A** CAUTION

Please observe the following to ensure that the BCU is not damaged:

- Dropping the device can cause permanent damage. In this event, replace the entire device and associated modules.
- → Installation position: vertically upright, horizontal or tilted to the left or right.
- → The BCU mounting is designed for horizontally aligned 35 × 7.5 mm DIN rails.

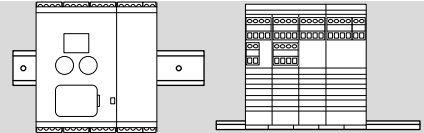

→ If the DIN rail is aligned vertically, end clamps are required (e.g. Clipfix 35 by Phoenix Contact) to prevent the BCU from slipping.

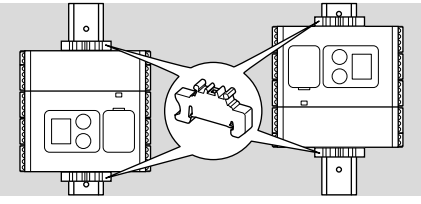

→ Install in a clean environment (e.g. a control cabinet) with an enclosure ≥ IP 54, whereby no condensation is permitted.

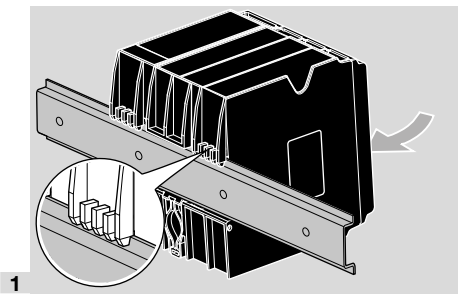

## 4 REPLACING THE POWER MODULE/ PARAMETER CHIP CARD

**1** Disconnect the unit from the electrical power supply.

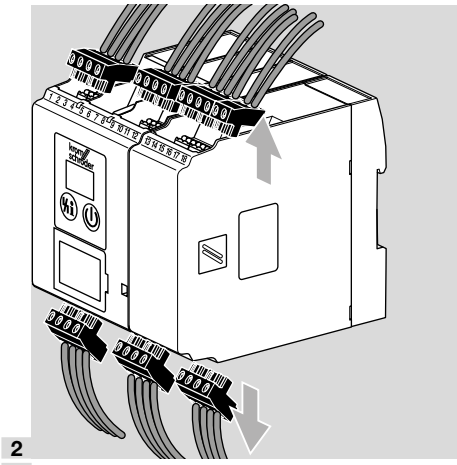

**3** Disengage the BCU from the DIN rail.

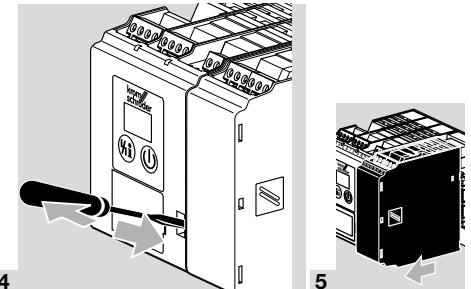

6 Remove the old parameter chip card from the BCU and insert the new one.

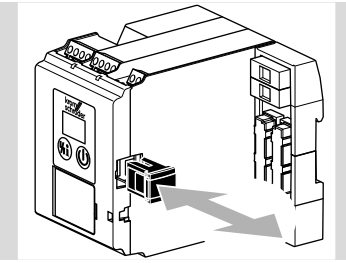

- → All the parameter settings of the BCU are saved on the parameter chip card.
- 7 Slide the power module back on.
- 8 Reconnect the connection terminals.
- 9 Mount the BCU on the DIN rail again.

## **5 CABLE SELECTION**

- → Signal and control line for screw terminals max. 2.5 mm<sup>2</sup> (min. AWG 24, max. AWG 12), for spring force terminals max. 1.5 mm<sup>2</sup> (min. AWG 24, max. AWG 12).
- → Do not route the BCU cables in the same cable duct as frequency converter cables or cables emitting strong fields.
- → The control lines must be selected in accordance with local/national regulations.
- → External electrical interference must be avoided.

#### Ionization cable, UV cable

- → Cable lengths of 100 m are acceptable if there is no EMC interference.
- → The flame signal is adversely affected by EMC influences.
- → Lay cables individually (with low capacitance) and, if possible, not in a metal conduit.

## **6 WIRING**

- → Do not reverse phase L1 and neutral conductor N.
- → Do not connect different phases of a three-phase current system to the inputs.
- → Do not supply voltage to the outputs.
- → A short-circuit on the outputs causes one of the replaceable fuses to trip.
- → Do not set the remote reset so that it operates (automatically) in cycles.
- → Wire the safety circuit inputs via contacts (relay contacts) only.
- → The unit features an output for fan control (terminal 58). This single-pole contact can be loaded with a max. of 3 A. The max. start-up current of the fan motor must not exceed a value of max. 6 A for 1 s – use an external motor protection or coupling contactor if required.
- → The limiters in the safety interlock (linking of all the relevant safety-related control and switching equipment for the use of the application, for example, safety temperature limiter) must isolate terminal 46 from the voltage supply. If the safety interlock is interrupted, the display shows a blinking 50 as a warning signal and all of the BCU's control outputs are disconnected from the electrical power supply.
- → Connected control elements must be equipped with protective circuits in accordance with the manufacturer's instructions. The protective circuit prevents high voltage peaks which can cause malfunctioning of the BCU.
- → Observe the maximum duty cycle for the ignition transformer (see manufacturer's instructions). Adjust the minimum pause time t<sub>BP</sub> (parameter 62) correspondingly, if required.
- → Use connection cables which are suitable for at least 75°C (167°F).
- → Functions of terminals 51, 65, 66, 67 and 68 are dependent on parameter values:

| Terminal | Dependent on parameter |
|----------|------------------------|
| 51       | 69                     |
| 65       | 70                     |
| 66       | 71                     |
| 67       | 72                     |
| 68       | 73                     |

- **1** Disconnect the system from the electrical power supply.
- **2** Before wiring, ensure that the yellow parameter chip card has been inserted in the BCU.
- → Screw terminals or spring force terminals are available for the BCU: Screw terminal, Order No.: 74923998. Spring force terminal, Order No.: 74924000.
- **3** Wire as shown on the connection diagram see page 5 (7 Connection diagram).
- → Ensure a good PE (ground) wire connection to the BCU and burners.
- → To safeguard the safety current inputs (terminals 45 to 52 and 65 to 68), the fuse must be designed so that the sensor with the lowest switching capacity is protected.

## **7 CONNECTION DIAGRAM**

#### 7.1 BCU 570

→ Legend – see page 22 (13 Legend).

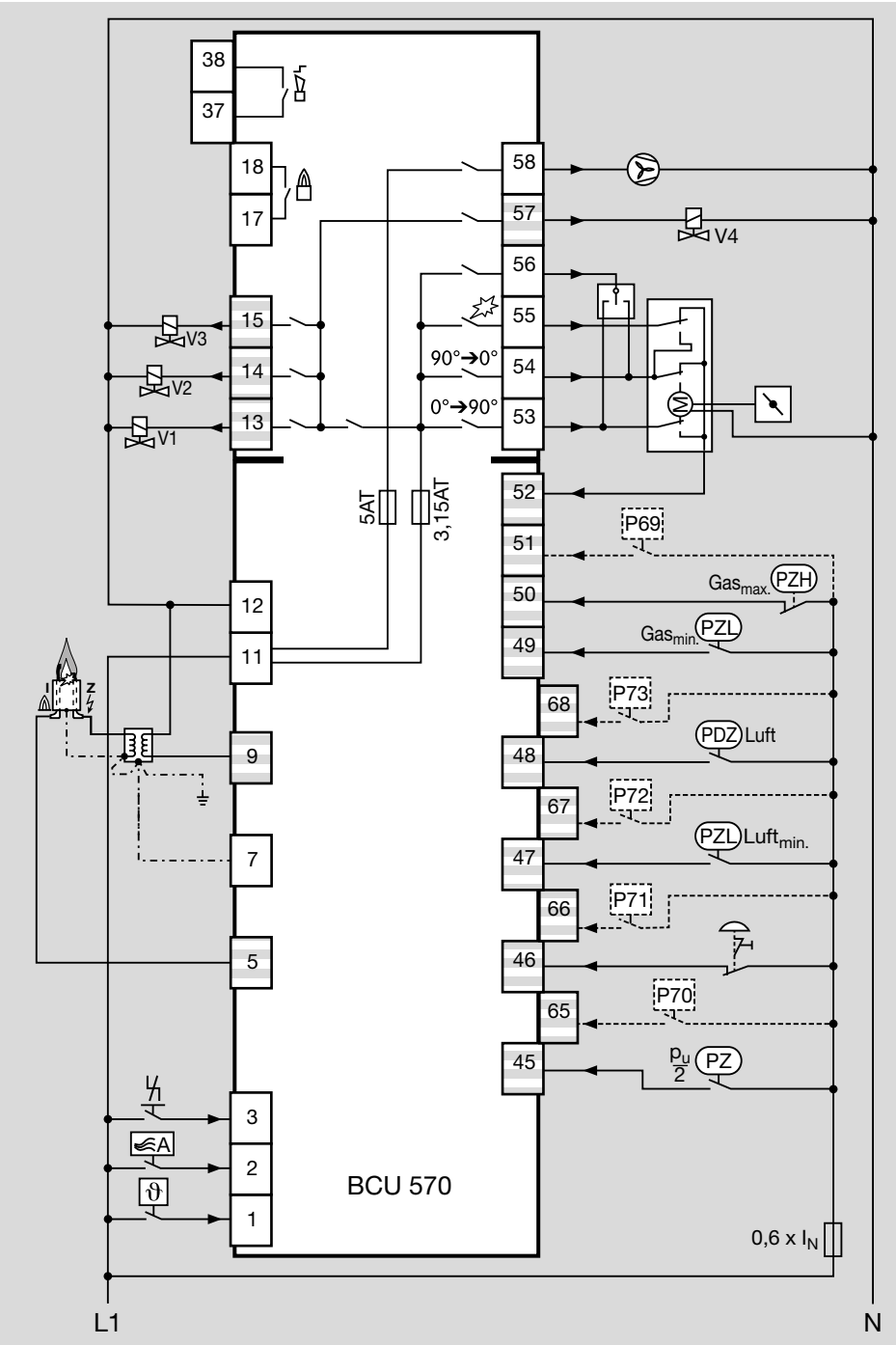

7.2 IC 20 connected to BCU 570

→ Continuous control via three-point step controller.

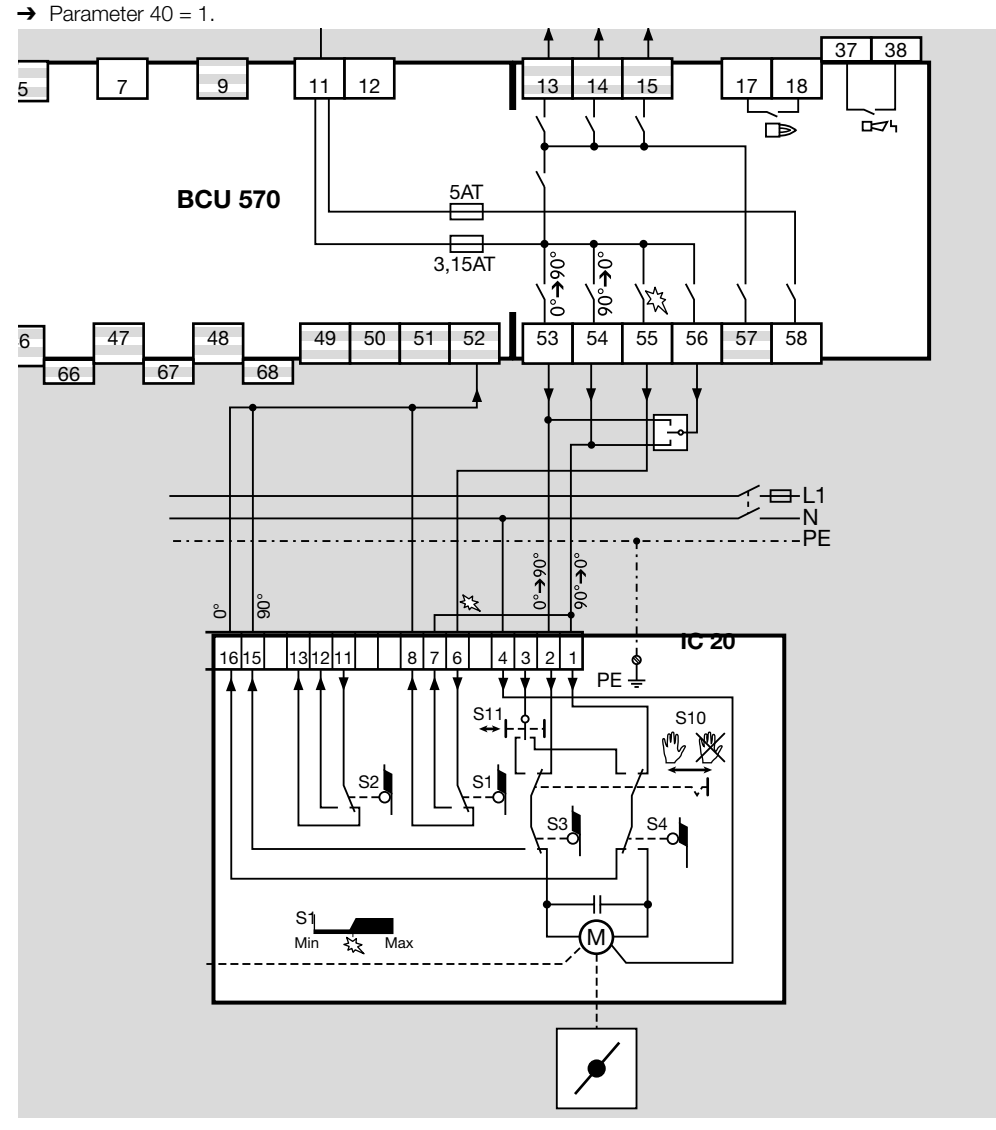

7.3 IC 20..E connected to BCU..F1

→ Continuous control via an analogue signal (directly connected to the control actuator).

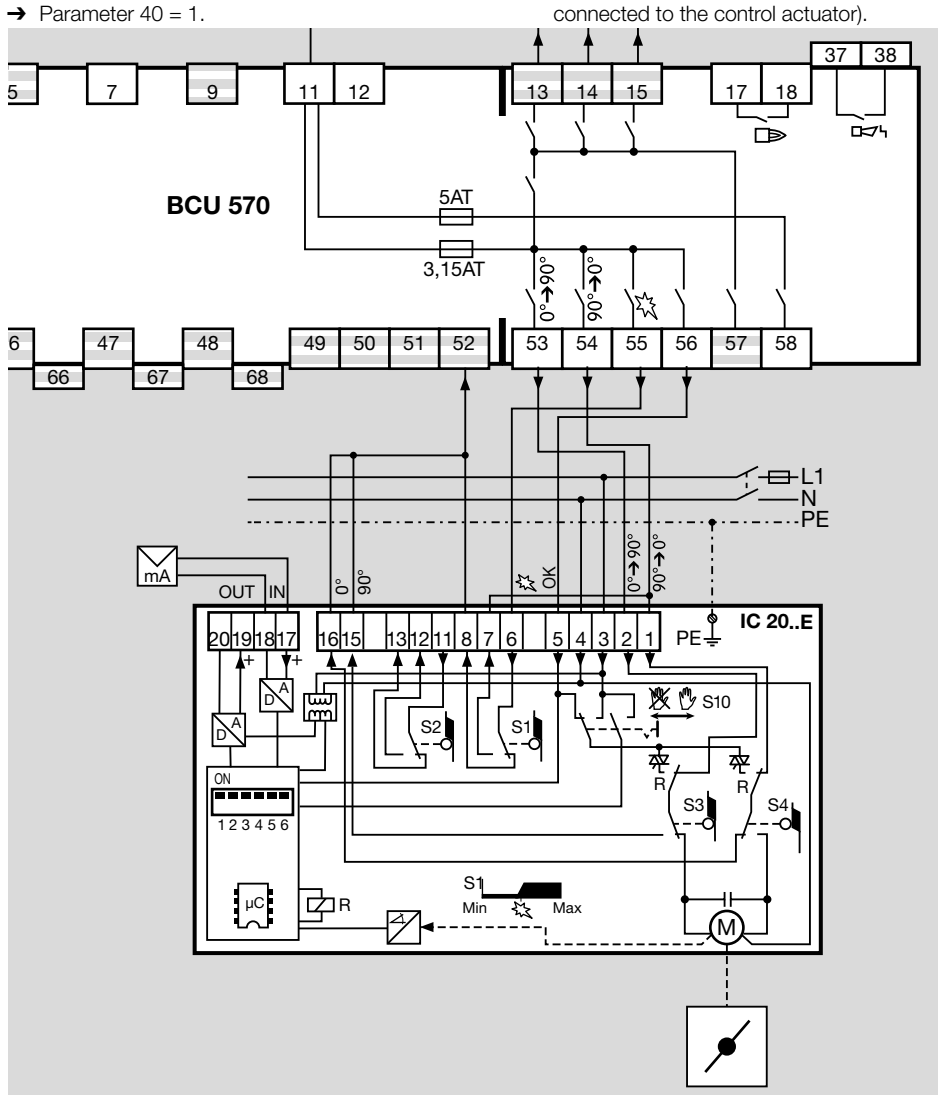

#### 7.4 IC 40 connected to BCU 570

- → Parameter 40 = 2.
- → Set IC 40 to operating mode 27, see Actuator IC 40 operating instructions or

technical information bulletin at www.docuthek. com.

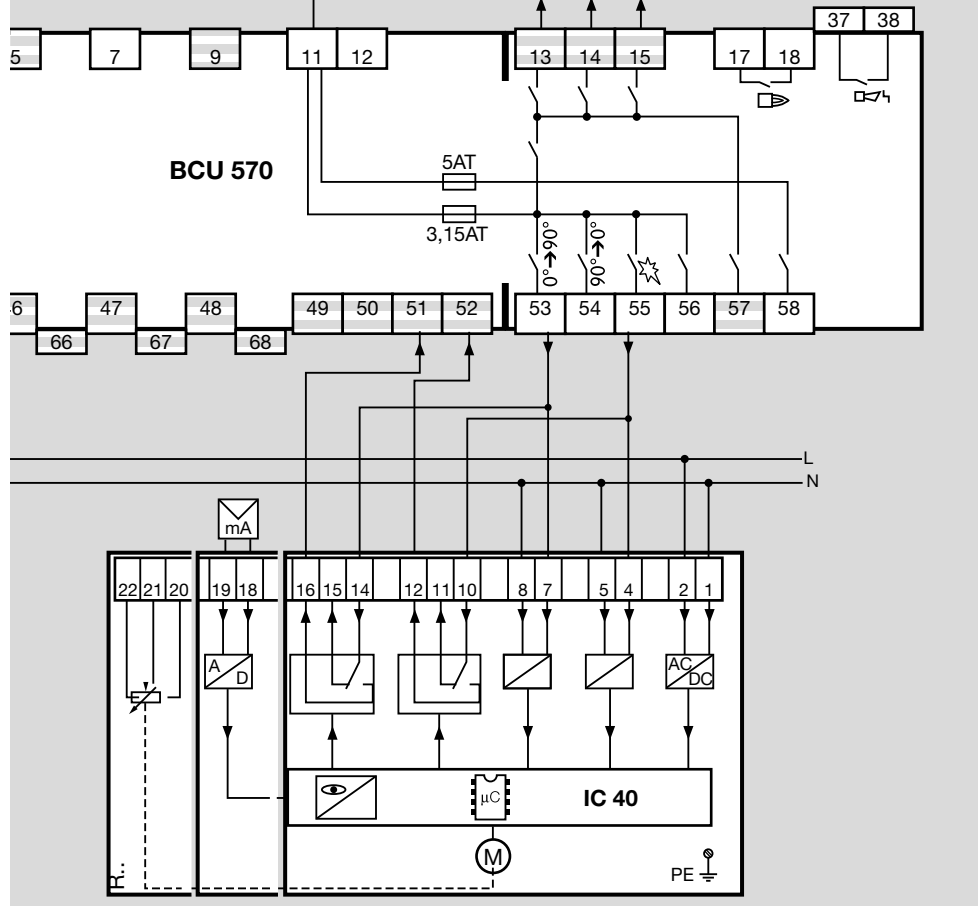

#### 7.5 RBW valve connected to BCU 570..F2

→ Parameter 40 = 3.

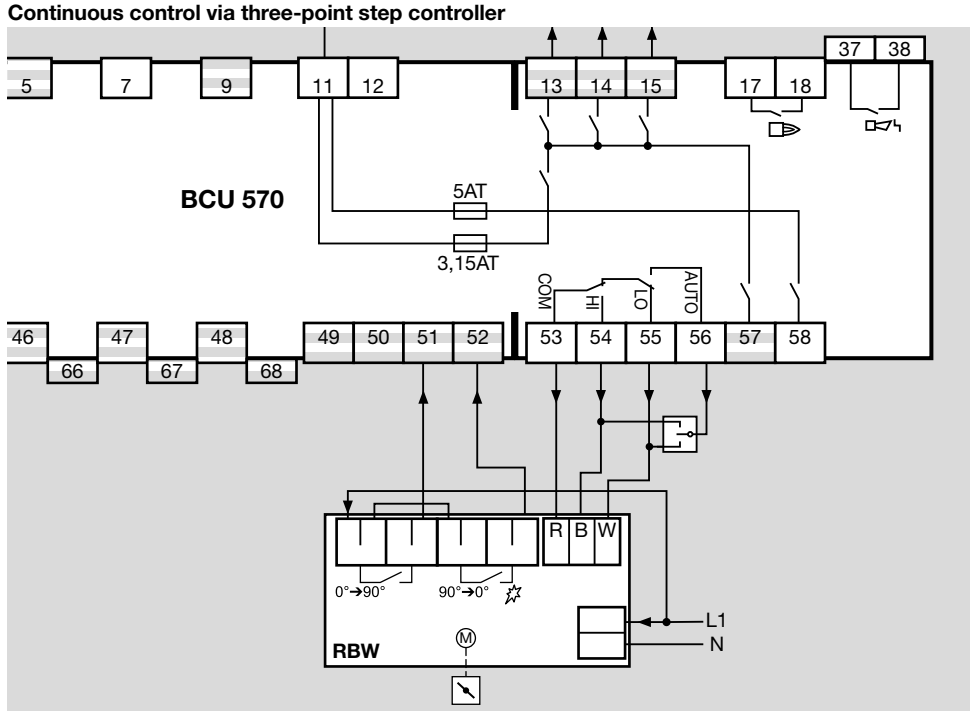

Continuous control via PLC

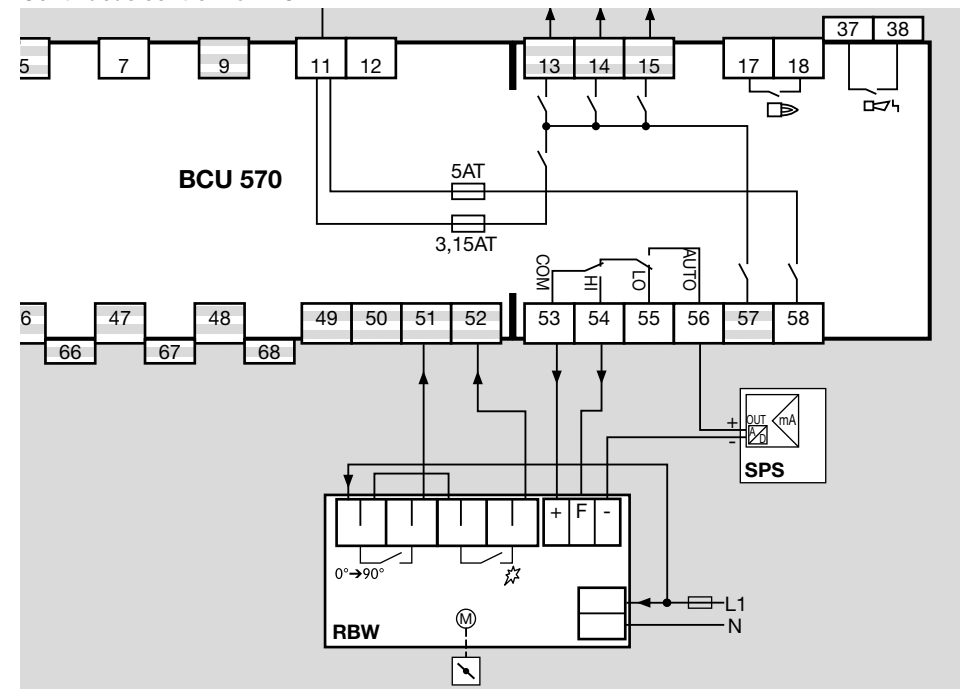

#### 7.6 Frequency converter connected to BCU 570..F2

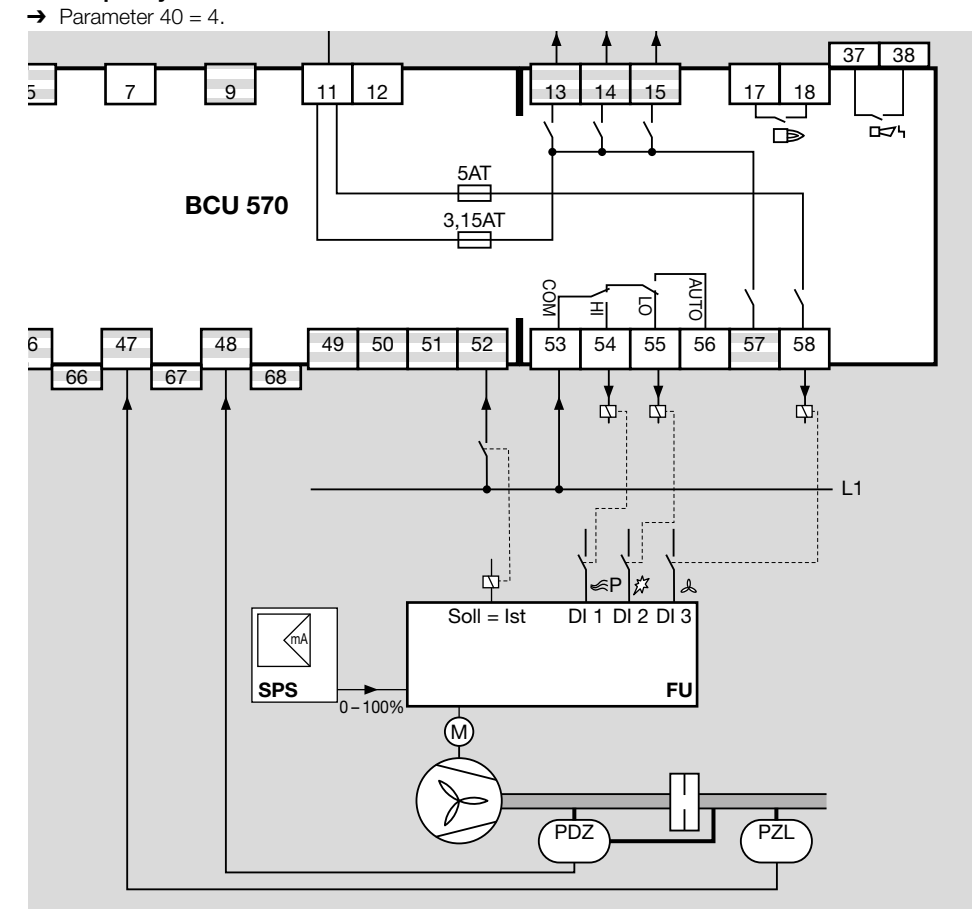

BCU 570 · Edition 08.22

#### 7.7 Flame control

In the case of UV control, use Elster UV sensors for intermittent operation (UVS 1, 5, 6, 10) or flame detectors for continuous operation (UVC 1).

## Ionization/single-electrode operation:

→ Parameter 04 = 0.

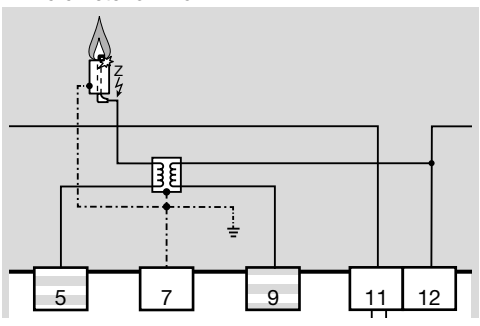

#### UV control:

- UVS 1, 5, 6, 10
- → Parameter 01  $\ge$  5 µA.
- → Parameter 04 = 1.

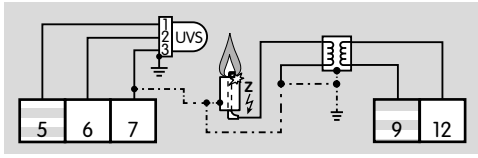

#### UVC 1

→ Parameter 04 = 2.

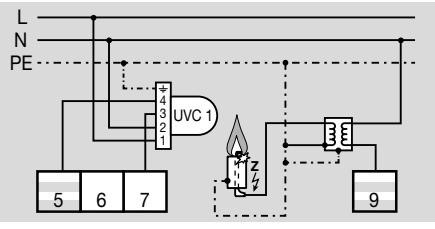

## **8 ADJUSTMENT**

In certain cases, it may be necessary to change the parameters set at the factory. The parameters on the BCU, such as the pre-purge time or the behaviour in the event of a flame failure, can be modified using the separate BCSoft software package and an opto-adapter.

## 

#### Danger of death!

After modifying the parameters using the BCSoft software, the correct acceptance of the parameters must be checked by pressing the Reset/Information button on the BCU or on the operator-control unit OCU (if connected). For further information on opening the parameter values, see page 20 (12 Reading off the flame signal, fault messages and the parameters).

- → The software package and the opto-adapter are available as accessories.
- → Changed parameters are saved on the integrated parameter chip card.
- → The factory settings are secured with a programmable password.
- → If the password has been changed, the end customer can look up the changed password in the plant documentation or ask the system supplier.

## 9 COMMISSIONING

→ During operation, the 7-segment display shows the program status:

| 00         | Start-up position/Standby                                                       |
|------------|---------------------------------------------------------------------------------|
| но         | Delay                                                                           |
| <b>R</b> c | Approaching minimum capacity                                                    |
| d 0        | Fan OFF check                                                                   |
| 01         | Fan run-up time                                                                 |
| Ro         | Approaching maximum capacity                                                    |
| ď          | Post-purge time air monitoring                                                  |
| Pl         | Pre-purge                                                                       |
| Ri         | Approaching ignition capacity                                                   |
| tc         | Valve check                                                                     |
| 03         | Pre-ignition time t <sub>VZ</sub>                                               |
| 04         | Safety time 1 t <sub>SA1</sub>                                                  |
| 05         | Flame proving period 1 t <sub>FS1</sub>                                         |
| 06         | Safety time 2 t <sub>SA2</sub>                                                  |
| רס         | Flame proving period 2 t <sub>FS2</sub>                                         |
| HB         | Delay                                                                           |
| 08         | Operation/controller enable                                                     |
| 09         | Over-run time t <sub>N</sub> with air actuator in position for maximum capacity |
| P9         | Post-purge                                                                      |
| C1         | Controlled air flow                                                             |
|            | Device Off                                                                      |

| CU) |
|-----|
|     |

[\_\_\_] Data transfer (programming mode)

0.0. (blinking dots) Manual mode

## 🛆 WARNING

Risk of explosion!

Check the system for tightness before commissioning.

Do not start the BCU until the parameter settings and wiring are correct and the faultless processing of all input and output signals complies with the local standards.

- 1 Switch on the system.
- → The display indicates --.
- **2** Switch on the BCU by pressing the On/Off button.
- → The display indicates 00.
- → If the display blinks (fault), reset the BCU by pressing the Reset/Information button.
- **3** Apply the start-up signal to terminal 1.
- → The display indicates Ac. The air control valve moves to the position for minimum capacity.
- → The display indicates H0. The switch-on delay time (parameter P63) is active.
- → The display indicates *Cl*. The fan run-up time (parameter P30) is active.
- → The display indicates *R*o. The air control valve moves to the position for maximum capacity.
- → The display indicates P1. The pre-purge time (parameter P34) is active.
- → BCU..C1: the valve check runs in parallel to prepurge. If the valve check lasts longer than pre-purge, the display indicates tc.
- → The display indicates *R*i. The air control valve moves to the position for ignition capacity.
- → The display indicates 03, 04 and 05 (when using a pilot and main burner, 06 and 07 are also shown). Pre-ignition time, safety time and flame proving period are running.
- → The display indicates H8. The controller enable signal delay time is running.
- → The display indicates 08. The burner is in operation and the controller enable signal has been issued.

## **10 MANUAL MODE**

- → For adjustment of the burner control unit or for fault-finding.
- → In manual mode, the BCU operates independently of the status of the inputs for start-up signal (terminal 1), controlled air flow (terminal 2) and remote reset (terminal 3). The function of the controller enable/emergency stop input (terminal 46) is retained.
- → Manual mode is terminated by switching off the BCU or in the event of a power failure.
- → Parameter 67 = 0: Manual mode unlimited in time. The burner control unit may continue to be oper-

ated manually in the event of failure of the control system or the bus.

- → Parameter 67 = 1: the BCU will terminate Manual mode 5 minutes after the last time the Reset/ Information button is pressed. It switches to the start-up position/standby (display 00).
- 1 Switch on the BCU while holding the Reset/Information button. Hold the Reset/Information button until the two dots in the display start to blink.
- → If the Reset/Information button is pressed briefly, the current program step in Manual mode is shown.
- → If the Reset/Information button is pressed for > 1 s, the BCU proceeds to the next program step.
- **2** Keep pressing the Reset/Information button (for > 1 s at a time) until the BCU has reached the Burner operation program step (display *DB*).

#### BCU 570..F1 with IC 20

- → Following the burner operating signal (display 08), actuator IC 20 can be opened and closed as required.
- **3** Press the Reset/Information button.
- → If the button continues to be held down, the actuator opens further until it reaches the position for maximum capacity.
- → The display indicates *R*o with blinking dots.
- → Once the button has been released, the butterfly valve stops in the relevant position.
- 4 Press the Reset/Information button again.
- → If the button continues to be held down, the actuator closes further until it reaches the position for minimum capacity.
- $\rightarrow$  The display indicates *R*c with blinking dots.
- → A change of direction takes place each time the button is released and pressed again. When the butterfly valve has reached its final position, the dots disappear.

# BCU 570..F1 with IC 40, BCU 570..F2 with RBW or frequency converter

→ Following controller enable (display 08), it is possible to move between the positions for maximum and minimum capacity on a binary basis.

## 11 ASSISTANCE IN THE EVENT OF MALFUNCTION

## 

To avoid harm to persons and damage to the unit, please observe the following:

- Electric shocks can be fatal! Before working on possible live components, ensure the unit is disconnected from the power supply.
- Fault-clearance must only be undertaken by authorized trained personnel.
- → Faults may be cleared only using the measures described below.
- → If the BCU does not respond even though all faults have been remedied: remove the unit and return it to the manufacturer for inspection.

- → System faults (faults 10, 20, 23, 24, 30, 31, 32, 33, 36, 51, 52, 80, 89, 94–99, bE and bc) can only be acknowledged using the Reset/Information button on the BCU.
- → The BCU shows warning messages (n0 to n4) in the display. The BCU can continue to be operated via the control inputs.
- → If fault lock-out has been programmed, faults 50, d1 to d9, o0 to o9 and u1 to u9 must be acknowledged using the Reset/Information button. If safety shut-down has been programmed, no fault signal is sent via the fault signalling contact. As soon as the faults no longer exist, the fault messages on the display disappear. These faults do not have to be acknowledged using the Reset/Information button.
- ? Faults

## ! Cause

Remedy

#### ? The 7-segment display does not light up.

- ! Mains voltage is not applied.
  - Check the wiring, apply mains voltage (see type label).

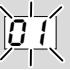

#### ? The display blinks and indicates Of or R1.

- ! The BCU has detected an incorrect flame signal without the burner having been ignited (extraneous signal).
  - Direct the UV sensor exactly at the burner to be monitored.
- ! UV tube in the UV sensor is defective (service life ended) and issues a continuous flame signal.
  - Replace the UV tube, see UV sensor operating instructions.
- I Flame signal through conductive ceramic insulation.
  - Increase value of parameter 01 to adapt the switch-off threshold of the flame amplifier for burner 1.

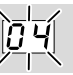

- ? Start-up no ignition spark the display blinks and indicates 04.
- ! The ignition cable is too long.
  - Shorten it to 1 m (max. 5 m).
- ! Gap between spark electrode and burner head is too great.
  - Adjust gap to max. 2 mm.
- I gnition cable has no contact in the terminal boot.
  - Screw the cable on firmly.

- ! Ignition cable has no contact in the ignition transformer.
  - Check the connection.
- Ignition cable has short-circuited to ground.
  - Check installation, clean the spark electrode.
  - If the fault cannot be remedied by doing this, remove the unit and return it to the manufacturer for inspection.

# ? Start-up without flame – no gas supply– the display blinks and indicates 04.

- I A gas valve does not open.
  - Check the gas pressure.
  - Check voltage supply to the gas valve.
- ! There is still air in the pipe, e.g. after installation work has been carried out or if the system has not been in operation for a long period.
  - "Purge" the pipeline and reset the BCU.
  - If the fault cannot be remedied by doing this, remove the unit and return it to the manufacturer for inspection.

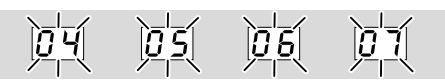

- ? Start-up flame burning nevertheless, the display blinks and indicates 04 or 05 on the pilot burner/burner or 06 or 07 on the main burner.
- I Flame failure on start-up.
  - Read off the flame signal.
- → If the flame signal is lower than the switch-off threshold (parameter 01), this may be attributable to the following causes:
- I The set value for the cut-off sensitivity is too high.
- Short-circuit on the flame rod as the result of soot, dirt or moisture on the insulator.
- I Flame rod not correctly positioned at the flame edge.
- I Terminal boot not properly connected to flame rod.
- ! Gas/air ratio incorrect.
- I Flame not contacting burner ground as the result of excessively high gas or air pressure.
- ! Burner or BCU not (adequately) grounded.
- Short-circuit or discontinuity on the flame signal cable.
- ! Soiled UV sensor.
- ! UV sensor wiring is defective.
  - Remedy fault.

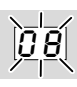

- ? Operation flame burning burner interrupted – the display blinks and indicates 08.
- ! Flame failure during operation or during delayed controller enable.
  - Read off the flame signal, see page 20 (12 Reading off the flame signal, fault messages and the parameters).
- → If the flame signal is lower than the switch-off threshold for the flame signal from burner 1 (parameter 01), this may be attributable to the following causes:
- I The set value for the cut-off sensitivity is too high.
- Short-circuit on the flame rod as the result of soot, dirt or moisture on the insulator.
- I Flame rod not correctly positioned at the flame edge.
- ! Gas/air ratio incorrect.
- I Flame not contacting burner ground as the result of excessively high gas or air pressure.
- ! Burner or BCU not (adequately) grounded.
- ! Short-circuit or discontinuity on the flame signal cable.
- ! Soiled UV sensor.
  - Remedy fault.

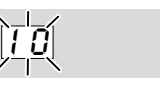

- ? The display blinks and indicates 10.
- ! Actuation of the remote reset input is faulty.
- ! Too many remote resets. More than 5 resets have been conducted within the last 15 minutes, either automatically or manually.
- ! Consecutive fault caused by a previous fault whose actual cause has not been remedied.
  - Pay attention to previous fault messages.
  - Remedy cause.
- → The cause will not be remedied by performing a reset every time a fault lock-out occurs.
  - Check whether remote reset complies with standards (EN 746 allows resetting only under supervision) and correct if necessary.
- → The BCU may only be reset manually under supervision.
  - Press the Reset/Information button on the BCU.

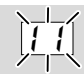

#### ? The display blinks and indicates 11.

- ! Too many restarts. More than 5 restarts initiated within the last 15 minutes.
  - Check burner setting.
  - Press the Reset/Information button on the BCU.

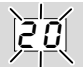

#### ? The display blinks and indicates 20.

- ! Voltage is applied to the output at terminal 56.
  - Check the wiring and ensure that the voltage outputs and inputs have the same polarity and are not reversed.
- I The unit has suffered an internal error in the power module.
  - Replace the power module.

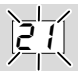

#### ? The display blinks and indicates 21.

- Inputs 51 and 52 are activated simultaneously.
  Check input 51.
- → Input 51 may only be activated if the valve is open.
  Check input 52.
- → Input 52 may only be activated if the valve is in the position for ignition capacity.

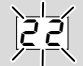

#### ? The display blinks and indicates 22.

- ! Actuator IC 20 has been wired incorrectly.
  - Check the wiring. Wire the outputs and inputs of connection terminals 52–55 as shown in the connection diagram – see page 6 (7.2 IC 20 connected to BCU 570).
- I The unit has suffered an internal error in the power module.
  - Replace the power module.

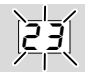

#### ? The display blinks and indicates 23.

- I The butterfly valve position is not constantly signalled back to the BCU.
  - Check the wiring and ensure that the position for max. capacity/ignition capacity/closed of the butterfly valve is constantly signalled back via terminal 52.

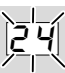

#### ? The display blinks and indicates 24.

- ! Faulty activation via the bus. Requirements for "Open" and "Close" set simultaneously.
  - Ensure that "Open" and "Close" are not activated simultaneously.

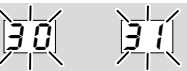

#### ? The display blinks and indicates 30 or 31.

- ! Abnormal data change in the parameters set for the BCU.
  - Reset the parameters to their original values using the BCSoft software.
  - Establish the cause of the fault to avoid repeat faults.
  - Ensure that the cables have been installed properly see page 4 (5 Cable selection).
  - If the measures described above do not help, remove the unit and return it to the manufacturer for inspection.

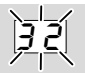

#### ? The display blinks and indicates 32.

- ! Supply voltage too low or too high.
  - Operate the BCU in the specified mains voltage range (mains voltage +10/-15%, 50/60 Hz).
- ! An internal device error occurred.
  - Remove the unit and return it to the manufacturer for inspection.

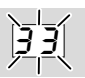

#### ? The display blinks and indicates 33.

- **!** Faulty parameterization.
  - Check parameter settings using BCSoft and adjust them if necessary.
- ! An internal device error occurred.
  - Remove the unit and return it to the manufacturer for inspection.

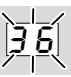

#### ? The display blinks and indicates 36.

- ! An internal device error occurred.
  - Replace the power module.

• Remove the unit and return it to the manufacturer for inspection.

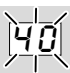

#### ? The display blinks and indicates 40.

- The gas solenoid valve V1 is leaking.
  Check the gas solenoid valve V1.
- The gas pressure switch DGp<sub>u</sub>/2 for the tightness test has been set incorrectly.
  - Check the inlet pressure.
  - Set  $DGp_{u}/2$  to the correct inlet pressure.
  - Check the wiring.
- I The test pressure between V1 and V2 has not decreased.
  - Check the installation.
- ! The test period is too long.
  - Check parameter 56 (Measurement time for V<sub>p1</sub>) and change it using BCSoft.
  - If the fault cannot be remedied by doing this, remove the unit and return it to the manufacturer for inspection.

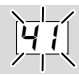

#### ? The display blinks and indicates 41.

- I One of the burner-side gas solenoid valves is leaking.
  - Check the burner-side solenoid valves.
- ! The gas pressure switch DGp<sub>u</sub>/2 for the tightness test has been set incorrectly.
  - Check the inlet pressure.
  - Set DGp<sub>u</sub>/2 to the correct pressure.
  - Check the wiring.
- ! The test period is too long.
  - Check parameter 56 (Measurement time for V<sub>p1</sub>) and change it using BCSoft.
  - If the fault cannot be remedied by doing this, remove the unit and return it to the manufacturer for inspection.

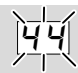

#### ? The display blinks and indicates 44.

! Faulty pressure switch signal.

- Check the wiring and setting of the pressure switch.
- · Check the wiring and actuation of the valves.

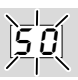

#### ? The display blinks and indicates 50.

- ! Interruption of signal at the "Safety interlock/ Controller enable/Emergency stop" input (terminal 46).
  - Check actuation of "Safety interlock/Controller enable/Emergency stop" input (terminal 46).
  - Check the setting of parameter 10.

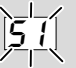

#### ? The display blinks and indicates 51.

- ! Short-circuit on one of the outputs of the safety circuit.
  - Check the wiring.
  - Check fine-wire fuse F1 (3.15 A, slow-acting, H).
- → The fine-wire fuse can be replaced once the power module has been removed.
  - Check the faultless processing of all input and output signals.
- ! The unit has suffered an internal error in the power module.
  - Replace the power module.

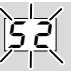

#### ? The display blinks and indicates 52.

- ! The BCU is permanently reset by remote reset.
  - Check remote reset activation (terminal 3).
  - Apply signal to terminal 3 for approx. 1 second to reset only.

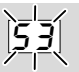

#### ? The display blinks and indicates 53.

- ! The time between two starts is less than the min. time (timing cycle).
  - Comply with max. number of start-ups (n) per minute:

 $t_{Z_{min}}[s] = (t_{VZ} + 0.6 \times t_{SA1}) + 9$ 

#### Example:

Pre-ignition time  $t_{VZ} = 2 \text{ s}$ 1st safety time on start-up  $t_{SA1} = 3 \text{ s}$  $t_{Zmin} = (2 + 0.6 \times 3) + 9 = 12.8 \text{ s}$ 

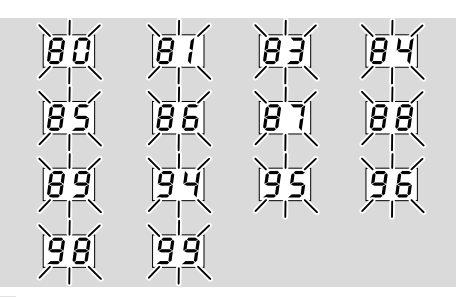

- **?** The display blinks and indicates 80, 81, 83, 84, 85, 86, 87, 88, 89, 94, 95, 96, 98 or 99.
- ! System fault the BCU has performed a safety shut-down. The cause may be a unit defect or abnormal EMC influence.
  - Ensure that the ignition cable has been installed properly see page 4 (5 Cable selection).
  - Ensure that the EMC regulations for the system are satisfied particularly for systems with frequency converters see page 4 (5 Cable selection).
  - Reset the unit.
  - Disconnect the burner control unit from the mains supply and then switch it on again.
  - Check mains voltage and frequency.
  - If the measures described above do not help, the unit has probably suffered a hardware defect – remove the unit and return it to the manufacturer for inspection.

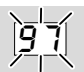

#### ? The display blinks and indicates 97.

- ! No PCC.
  - Insert compatible PCC.
- ! Contact problems on the power module.
  - Remedy contact problems.
- ! Power module is defective.
  - Replace power module.
  - If the measures described above do not help, the unit has probably suffered a hardware defect – remove the unit and return it to the manufacturer for inspection.

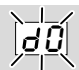

#### ? The display blinks and indicates d 0.

- I The "no flow" state check of the air pressure switch has failed.
  - Check the function of the air pressure switch.
- → Before the fan is switched on, there must be no High signal at the input for air monitoring (terminal 47) when air monitoring is activated.

 Check the function of the differential pressure switch. When the fan is switched off, the "no flow" state (default position) of the differential pressure switch (terminal 48) is also monitored if air flow monitoring has been activated.

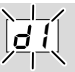

#### ? The display blinks and indicates d /.

- ! The operating check of the air pressure switch has failed. The air monitor, depending on the parameter setting for input 47 or 48 (P15 and P35), has not switched after fan start-up.
  - Check the air monitor wiring.
  - Check the air pressure switch setpoint.
  - Check the function of the fan.

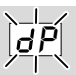

#### ? The display blinks and indicates d P.

- ! The input signal (terminal 48) from the air pressure switch has dropped out during pre-purge.
  - Check the air supply during the purging process.
  - Check the electrical wiring of the air pressure switch.
  - Check voltage supply to terminal 48.
  - Check the air pressure switch setpoint.

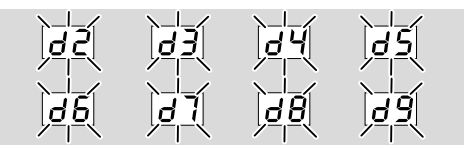

- ? The display blinks and indicates d 2, d 3, d 4, d 5, d 6, d 7, d 8 or d 9.
- ! The input signal from the air pressure switch has dropped out during start-up/operation at program step X (02 to 08).
- I Failure of the air supply at program step X.
  - Check the air supply.
  - Check the air pressure switch setpoint.

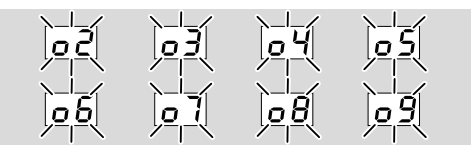

- ? The display blinks and indicates o 2, o 3, o 4, o 5, o 6, o 7, o 8 or o 9.
- I The signal for monitoring the max. gas pressure (terminal 50) has dropped out at program step X (02 to 09).

#### ! Check the wiring.

• Check the gas pressure.

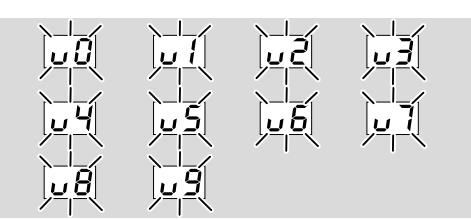

- ? The display blinks and indicates u 0, u 1, u 2, u 3, u 4, u 5, u 6, u 7, u 8 or u 9.
- I The signal for monitoring the min. gas pressure (terminal 49) has dropped out at program step X (00 to 09).
- ! Check the wiring.
  - Check the gas pressure.

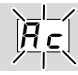

#### ? The display blinks and indicates Rc.

- I No "Minimum capacity reached" signal from actuator.
  - Check the butterfly valve and the function of the limit switches in the actuator.
  - Check the wiring.
  - Check the actuator.
  - If the fault cannot be remedied by doing this, remove the unit and return it to the manufacturer for inspection.

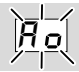

#### ? The display blinks and indicates Ro.

- I No "Maximum capacity reached" signal from actuator.
  - Check the butterfly valve and the function of the limit switches in the actuator.
  - Check the wiring.
  - Check the actuator.
  - If the fault cannot be remedied by doing this, remove the unit and return it to the manufacturer for inspection.

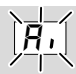

#### ? The display blinks and indicates Ri.

- I No "Ignition capacity reached" signal from actuator.
  - Check the butterfly valve and the function of the limit switches in the actuator.
  - Check the wiring.
  - Check the actuator.

• If the fault cannot be remedied by doing this, remove the unit and return it to the manufacturer for inspection.

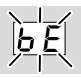

#### ? The display blinks and indicates b E.

- Internal communication with bus module has suffered a fault.
  - Connected control elements must be equipped with protective circuits in accordance with the manufacturer's instructions.
- → This prevents high voltage peaks which can cause malfunctioning of the BCU.
  - Use interference-suppressed terminal boots (1 kΩ).
  - If the fault cannot be remedied by doing this, remove the unit and return it to the manufacturer for inspection.
- ! Bus module is defective.
  - Replace the bus module.

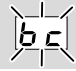

#### ? The display blinks and indicates bc.

- ! Incorrect or defective parameter chip card (PCC).
  - Only the intended parameter chip card is to be used.
  - Replace defective parameter chip card.

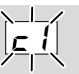

#### ? The display blinks and indicates c 1.

- I No input signal from the valve proof of closure switch (POC) during standby.
  - Check the wiring.
- → Mains voltage must be supplied to the BCU (terminal 45) if the valve is closed and no voltage is to be applied if the valve is open.
  - Check that the proof of closure switch and valve function perfectly, replace defective valves.

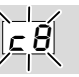

#### ? The display blinks and indicates c 8.

- ! The BCU is receiving no information as to whether the POC switch contact is still open.
  - Check the wiring.
- → During start-up, mains voltage must be supplied to the BCU (terminal 45) if the valve is closed and no voltage is to be applied if the valve is open.

• Check that the proof of closure switch and valve function perfectly, replace defective valves.

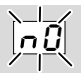

#### ? The display blinks and indicates n 0.

- I No connection established between BCU and PLC.
  - Check the wiring.
  - Check the PLC program to ensure that the network name and IP configuration of the BCU are valid.
  - Switch on the PLC.

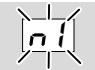

#### ? The display blinks and indicates n 1.

- I An invalid or incorrect address has been set on the bus module.
  - Assign the correct address (001 to FEF) to the bus module.

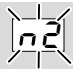

#### ? The display blinks and indicates n 2.

- I The bus module has received an incorrect configuration from the PLC.
  - Check whether the correct GSD file was imported.

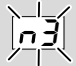

#### ? The display blinks and indicates n 3.

- I The device name for the BCU is invalid in the PLC program.
- → Device name on delivery: not-assigned-bcu-570xxx ( xxx = code switch setting on the BCU).
- → The device name must at least consist of the expression bcu-570-xxx.
  - Check whether the code switch settings are identical to the entry (xxx) in the PLC program.
  - Delete the expression **"not-assigned-"** in the PLC program or replace it with an individual name (e.g. Furnacezone1-).

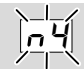

#### ? The display blinks and indicates n 4.

- ! PLC in STOP position.
  - Check whether the PLC can be started.

#### Replacing the fuse

- → The device fuses F1 and F2 can be removed for inspection.
- **1** Disconnect the system/BCU from the electrical power supply.
- 2 Disconnect the connection terminals from the BCU.
- → The connection cables may remain screwed to the connection terminals.
- **3** Disconnect the power module, see page 3 (4 Replacing the power module/parameter chip card).
- **4** Remove the fuse holder (with fine-wire fuse F1 or F2).

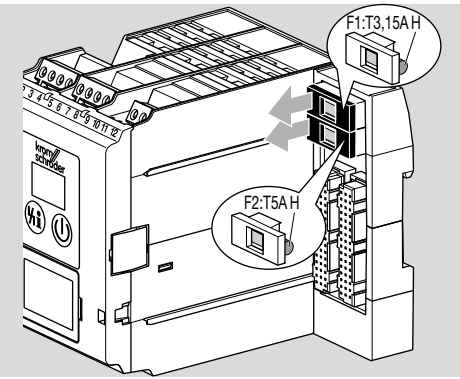

- 5 Check fine-wire fuse F1 or F2 for correct functioning.
- 6 Replace the fine-wire fuse if defective.
- → When replacing the fuse, use only the approved fuse type (F1: 3.15 A, slow-acting, H, F2: 5 A, slow-acting, H, pursuant to IEC 60127-2/5).
- **7** First reconnect the power module, then reconnect the connection terminals and restart the system/ BCU.

## 12 READING OFF THE FLAME SIGNAL, FAULT MESSAGES AND THE PARAM-ETERS

→ During operation (display 09), information about the flame signal intensity, the last 10 fault messages and the parameter values can be read off by repeatedly pressing the Reset/Information button.

| Display | Information                        |
|---------|------------------------------------|
| Fl      | Burner 1<br>flame signal intensity |
| E0      | Last fault message                 |
| to      | to                                 |
| E9      | tenth to last fault message        |
| 01      | Parameter 01                       |
| to      | to                                 |
| 99      | Parameter 99                       |

- 1 Press the Reset/Information button for approx. 2 s until the display indicates *F1*.
- 2 Release the button. The display indicates the flame signal intensity in μA.
- **3** Press the Reset/Information button again for 2 s to go to the next item of information (fault message, parameter value).
- → Each time the button is released, the corresponding fault message or parameter value is displayed.
- → To go to one of the last fault messages or to a parameter more quickly, hold the Reset/Information button pressed down for longer (≥ 2 s).
- → If the button is pressed briefly, the display indicates what parameter number is currently being displayed.
- → The normal program status is displayed again approx. 60 seconds after the last time the button is pressed.
- → If an operator-control unit OCU is connected, information about the flame signal intensity, fault messages and parameter values can only be queried using the OCU.

#### 12.1 Parameters and values

| Parameter |                                                                                                    |  |
|-----------|----------------------------------------------------------------------------------------------------|--|
| No.       | Name<br>Value                                                                                              |  |
| 01        | Switch-off threshold 1<br>$2-20 = \mu A$                                                                   |  |
| 04        | Flame control<br>9 = Ionization<br>1 = UVS<br>2 = UVC                                                      |  |
| го        | Burner 1 start-up attempts<br>l = 1 start-up attempt<br>2 = 2 start-up attempts<br>3 = 3 start-up attempts |  |
| 09        | Restart<br>$\mathcal{B} = Off$<br>l = Burner 1<br>$\mathcal{H} = Burner 1 max. 5 x in 15 min.$             |  |

| No. | Name<br>Value                                                                                                    |
|-----|----------------------------------------------------------------------------------------------------|
| 10  | Emergency stop<br>9 = Off<br>1 = With safety shut-down<br>2 = With fault lock-out                                                                                                    |
| 12  | High gas pressure protection                                                                                                    |
| 13  | Low gas pressure protection                                                                                                    |
| 15  | Low air pressure protection<br>B = Off<br>t = With safety shut-down<br>2 = With fault lock-out                                                                                                    |
| 19  | Safety time during operation $0; 1; 2 = Time in seconds$                                                                                                    |
| 30  | Fan run-up time t <sub>GV</sub><br><b>0-6000</b> = Time in seconds                                                                                                    |
| 32  | Air monitoring during controlled air flow                                                                                                    |
| 33  | Start-up with pre-purge<br>$\mathcal{B} = On$ (see P34)<br>$\mathcal{I} = Off;$ no air control<br>$\mathcal{Z} = Off;$ start from ignition position<br>$\mathcal{F} = Off;$ start from closed/min. position<br>$\mathcal{H} = Off;$ start from min. position |
| ЭЧ  | Pre-purge time t <sub>PV</sub><br>0-6000 = Time in seconds                                                                                                    |
| 35  | Air flow monitoring during pre-purge                                                                                                    |
| 37  | Post-purge time t <sub>PN</sub><br>0-6000 = Time in seconds                                                                                                    |
| 38  | Air flow monitoring during post-purge                                                                                                    |
| 40  | Capacity control<br>i = IC 20<br>2 = IC 40<br>3 = RBW<br>5 = Air valve                                                                                                    |
| 43  | Low fire over-run<br><b>B</b> = Off<br><i>t</i> = Up to minimum capacity                                                                                                    |
| 44  | Controller enable signal delay time t <sub>RF</sub><br>0-250 = Time in seconds                                                                                                    |
| 61  | Minimum operating time t <sub>B</sub><br>0-250 = Time in seconds                                                                                                    |
| 62  | Minimum pause time t <sub>MP</sub><br>0-3600 = Time in seconds                                                                                                    |
| 63  | Switch-on delay time t <sub>E</sub><br><i>0-250</i> = Time in seconds                                                                                                    |

|     | Parameter                                                                                                    |
|-----|----------------------------------------------------------------------------------------------------|
| No. | Name<br>Value                                                                                                    |
| 67  | Operating time in Manual mode<br>9 = Unlimited<br>1 = 5 minutes                                                                                                    |
| 69  | Function of terminal 51<br>$\mathcal{B} = Off$<br>$\mathcal{B} = AND$ gating with emergency stop input<br>(trm. 46)<br>$\mathcal{B} = AND$ gating with air min. input (trm. 47)<br>$\mathcal{IB} = AND$ gating with air flow monitoring<br>input (trm. 48)<br>$\mathcal{II} = AND$ gating with gas max. input<br>(trm. 50)<br>$\mathcal{I} = AND$ gating with gas min. input<br>(trm. 49)<br>$\mathcal{I} = max.$ capacity position feedback<br>(IC 40/RBW) |
| סר  | Function of terminal 65<br>$\mathcal{G} = Off$<br>$\mathcal{B} = AND$ gating with emergency stop input<br>(trm. 46)<br>$\mathcal{G} = AND$ gating with air min. input (trm. 47)<br>$\mathcal{I}\mathcal{G} = AND$ gating with air flow monitoring<br>input (trm. 48)<br>$\mathcal{I}I = AND$ gating with gas max. input<br>(trm. 50)<br>$\mathcal{I}\mathcal{Z} = AND$ gating with gas min. input<br>(trm. 49)                                              |
| ור  | Function of terminal 66<br>$\mathcal{G} = Off$<br>$\mathcal{B} = AND$ gating with emergency stop input<br>(trm. 46)<br>$\mathcal{G} = AND$ gating with air min. input (trm. 47)<br>$\mathcal{I}\mathcal{G} = AND$ gating with air flow monitoring<br>input (trm. 48)<br>$\mathcal{I}\mathcal{I} = AND$ gating with gas max. input<br>(trm. 50)<br>$\mathcal{I}\mathcal{Z} = AND$ gating with gas min. input<br>(trm. 49)                                    |
| 72  | Function of terminal 67<br>$\mathcal{B} = Off$<br>$\mathcal{B} = AND$ gating with emergency stop input<br>(trm. 46)<br>$\mathcal{G} = AND$ gating with air min. input (trm. 47)<br>$\mathcal{I}\mathcal{B} = AND$ gating with air flow monitoring<br>input (trm. 48)<br>$\mathcal{I}\mathcal{I} = AND$ gating with gas max. input<br>(trm. 50)<br>$\mathcal{I}\mathcal{A} = AND$ gating with gas min. input<br>(trm. 49)                                    |
| 73  | Function of terminal 68<br>$\mathcal{G} = Off$<br>$\mathcal{B} = AND$ gating with emergency stop input<br>(trm. 46)<br>$\mathcal{G} = AND$ gating with air min. input (trm. 47)<br>$\mathcal{I}\mathcal{G} = AND$ gating with air flow monitoring<br>input (trm. 48)<br>$\mathcal{I}\mathcal{I} = AND$ gating with gas max. input<br>(trm. 50)<br>$\mathcal{I}\mathcal{Z} = AND$ gating with gas min. input<br>(trm. 49)                                    |

| Parameter |                                                                                                    |  |
|-----------|----------------------------------------------------------------------------------------------------|--|
| No.       | Name<br>Value                                                                                                    |  |
| 75        | Capacity control (bus)<br>$\mathcal{G} = Off$<br>$\ell = MIN.$ to MAX. capacity; standby in<br>position for MIN. capacity<br>$\mathcal{Z} = MIN.$ to MAX. capacity; standby in<br>CLOSED position<br>$\mathcal{F} = IGNITION$ to MAX. capacity; standby in<br>CLOSED position<br>$\mathcal{F} = MIN.$ to MAX. capacity; standby in<br>position for MIN. capacity; burner quick<br>start<br>$\mathcal{F} = IGNITION$ to MAX. capacity; standby in<br>position for MIN. capacity; burner quick<br>start |  |
| רר        | Password<br>0000-9999                                                                                                    |  |
| 78        | Burner application<br>$\mathcal{G}$ = Burner 1<br>I = Burner 1 with pilot gas<br>$\mathcal{Z}$ = Burner 1 & burner 2<br>$\mathcal{J}$ = Br. 1 & Br. 2 with pilot gas                                                                                                    |  |
| 79        | Pilot burner<br><i>B</i> = With shut-down<br><i>t</i> = Continuous operation                                                                                                    |  |
| 80        | Fieldbus communication<br>$\mathcal{D} = Off$<br>t = With address check<br>$\mathcal{Z} = No address check$                                                                                                    |  |
| 93        | Pre-ignition time $\vartheta$ -5 = Time in seconds                                                                                                    |  |
| 94        | Safety time 1 t <sub>SA1</sub><br>2, 3, 5, 10 = Time in seconds                                                                                                    |  |
| 95        | Flame proving period 1 t <sub>FS1</sub><br><i>9-20</i> = Time in seconds                                                                                                    |  |
| 96        | Safety time 2 t <sub>SA2</sub><br>2, 3, 5, 10 = Time in seconds                                                                                                    |  |
| 97        | Flame proving period 2 t <sub>FS2</sub><br><i>3-20</i> = Time in seconds                                                                                                    |  |

#### → Additional parameters for BCU 570..F2

|     | Parameter                                                                                                    |  |  |
|-----|----------------------------------------------------------------------------------------------------|--|--|
| No. | Name<br>Value                                                                                                    |  |  |
| 41  | Running time selection<br>$\mathcal{B} = Off$ ; checking the positions for min./<br>max. capacity<br>l = On; for approaching the positions for<br>min./max. capacity<br>$\mathcal{Z} = On$ ; for approaching the position for<br>maximum capacity<br>$\mathcal{J} = On$ ; for approaching the position for<br>minimum capacity |  |  |
| 42  | Running time<br>$\vartheta$ -250 = Time in seconds if<br>parameter 41 = 1, 2 or 3                                                                                                    |  |  |

#### → Additional parameters for BCU 570..C1

#### Parameter Name Value

|    | value                                                                                                    |
|----|----------------------------------------------------------------------------------------------------|
| 51 | Valve proving system<br>$\mathcal{B} = Off$<br>$I = Tightness test before start-up \mathcal{Z} = Tightness test after shut-down\mathcal{J} = Tightness test before start-up and after shut-down \mathcal{H} = Proof of closure function$ |
| 52 | Relief valve (VPS)<br>2 = V2<br>3 = V3                                                                                                    |
| 56 | Measurement time for $V_{p1}$<br>3 = Time in seconds<br>5-25 = (in 5 s increments)<br>30-3600 = (in 10 s increments)                                                                                                    |
| 59 | Valve opening time 1 t <sub>L1</sub><br>2-25 = Time in seconds                                                                                                    |

## **13 LEGEND**

No.

| Symbol          | Description                   |  |  |
|-----------------|-------------------------------|--|--|
| Ċ               | Ready for operation           |  |  |
|                 | Safety interlocks (limits)    |  |  |
| 0° <b>→</b> 90° | Approaching max. capacity     |  |  |
| 90° <b>→</b> 0° | Approaching min. capacity     |  |  |
| 53              | Approaching ignition position |  |  |
| A               | Controlled air flow           |  |  |
| Ч               | Remote reset                  |  |  |
| X               | Gas valve                     |  |  |
| ₽<br>¥≪         | Air valve                     |  |  |
|                 | Air/gas ratio control valve   |  |  |
|                 | Burner                        |  |  |

| Symbol            | Description                                                      |  |
|-------------------|------------------------------------------------------------------|--|
| P₅€               | Purge                                                            |  |
| ۮA                | External air control                                             |  |
|                   | Burner operating signal                                          |  |
| <b>D</b> 74       | Fault signal                                                     |  |
| ϑ                 | BCU start-up signal                                              |  |
| HT                | Input for high temperature operation                             |  |
| PZ                | Pressure switch for tightness control (TC)                       |  |
| PZH               | Pressure switch for maximum pressure                             |  |
| PZL               | Pressure switch for minimum pressure                             |  |
| PDZ               | Differential pressure switch                                     |  |
|                   | Actuator with butterfly valve                                    |  |
|                   | Valve with proof of closure switch                               |  |
| ¢.                | Three-point step switch                                          |  |
|                   | Input/Output, safety circuit                                     |  |
| TC                | Tightness control                                                |  |
| p <sub>u</sub> /2 | Half of the inlet pressure                                       |  |
| pu                | Inlet pressure                                                   |  |
| pd                | Outlet pressure                                                  |  |
| V <sub>p1</sub>   | Test volume                                                      |  |
| ۱ <sub>N</sub>    | Current consumption of sensor/<br>contactor                      |  |
| tL                | Tightness control opening time                                   |  |
| t <sub>M</sub>    | Measurement time during tightness test                           |  |
| t <sub>P</sub>    | Tightness control test period (= $2 \times t_L + 2 \times t_M$ ) |  |
| t <sub>FS</sub>   | Flame proving period                                             |  |
| t <sub>MP</sub>   | Minimum pause time                                               |  |
| t <sub>PN</sub>   | Post-purge time                                                  |  |
| t <sub>SA</sub>   | Safety time on start-up                                          |  |
| t <sub>SB</sub>   | Safety time during operation                                     |  |
| t <sub>VZ</sub>   | Pre-ignition time                                                |  |
| t <sub>PV</sub>   | Pre-purge time                                                   |  |
| t <sub>RF</sub>   | Controller enable signal delay time                              |  |

# BCU 570 · Edition 08.22

## **14 TECHNICAL DATA**

#### 14.1 Ambient conditions

Avoid direct sunlight or radiation from red-hot surfaces on the unit.

Avoid corrosive influences, e.g. salty ambient air or  $\mathrm{SO}_2$ .

The unit may only be stored/installed in enclosed rooms/buildings.

This unit is not suitable for cleaning with a high-pressure cleaner and/or cleaning products.

Ambient temperature:

-20 to +60°C (-4 to +140°F),

no condensation permitted.

Enclosure: IP 20 pursuant to IEC 529.

Installation location: min. IP 54 (for installation in a control cabinet).

Permitted operating altitude: < 2000 m AMSL.

#### 14.2 Mechanical data

Weight: 0.7 kg. Dimensions (W x H x D): 102 x 115 x 112 mm.

Connections:

Screw terminals:

nominal cross-section 2.5 mm<sup>2</sup>,

wire cross-section (rigid) min. 0.2 mm<sup>2</sup>, wire cross-section (rigid) max. 2.5 mm<sup>2</sup>,

wire cross-section AWG min. 24.

wire cross-section AWG max. 12.

Spring force terminals:

nominal cross-section  $2 \times 1.5 \text{ mm}^2$ ,

wire cross-section min. 0.2 mm<sup>2</sup>,

wire cross-section AWG min. 24,

wire cross-section AWG max. 16,

wire cross-section max. 1.5 mm<sup>2</sup>,

rated current 10 A (8 A UL), to be observed in case of daisy chain.

#### 14.3 Electrical data

Mains voltage:

BCU 570Q: 120 V AC, -15/+10%, 50/60 Hz,  $\pm$ 5%, BCU 570W: 230 V AC, -15/+10%, 50/60 Hz,  $\pm$ 5%, for grounded or ungrounded mains.

UL-listed devices:

BCU 570Q: 120 V AC, -15/+10%, 50/60 Hz, ±5%. Flame control:

with UV sensor or flame rod.

For intermittent or continuous operation.

Flame signal current: Ionization control: 1–25 µA,

UV control:  $1-35 \ \mu$ A.

Ionization/UV cable:

max. 100 m (328 ft).

Contact rating:

Valve outputs V1, V2, V3 and V4 (terminals 13, 14,

15, 57), as well as actuator (terminals 53, 54 and

55): max. 1 A each,  $\cos \phi \ge 0.6$ .

Ignition transformer (terminal 9): max, 2 A

max. 2

Total current for the simultaneous activation of the valve outputs (terminals 13, 14, 15, 57), of the ignition transformer (terminal 9) and of the actuator (terminals 53, 53, 54, 56):

max. 2.5 A.

Fan (terminal 58):

max. 3 A (start-up current: 6 A < 1 s).</li>Signalling contact for operating and fault signals:max. 1 A (external fuse required).

Number of operating cycles:

The fail-safe outputs (valve outputs V1, V2, V3 and V4) are monitored for correct functioning and are thus not subject to a max. number of operating cycles.

Actuator (terminals 53, 54 and 55):

max. 250,000,

signalling contact for operating signals:

max. 250,000,

signalling contact for fault signals:

max. 10,000,

On/Off button:

max. 10,000,

Reset/Information button:

max. 10,000.

Input voltage of signal inputs:

| Rated value | 120 V AC | 230 V AC  |
|-------------|----------|-----------|
| Signal "1"  | 80–132 V | 160–253 V |
| Signal "0"  | 0–20 V   | 0–40 V    |

Signal input current:

Signal "1" max. 5 mA

Fuses, replaceable, F1: T 3.15A H,

F2: T 2A H, pursuant to IEC 60127-2/5.

#### 14.4 Designed lifetime

This information on the designed lifetime is based on using the product in accordance with these operating instructions. Once the designed lifetime has been reached, safety-relevant products must be replaced. Designed lifetime (based on date of manufacture) in accordance with EN 230 and EN 298 for BCU: 20 years. You can find further explanations in the applicable rules and regulations and on the afecor website (www. afecor.org).

This procedure applies to heating systems. For thermoprocessing equipment, observe local regulations.

## **15 LOGISTICS**

#### Transport

Protect the unit from external forces (blows, shocks, vibration).

Transport temperature: see page 23 (14 Technical data).

Transport is subject to the ambient conditions described.

Report any transport damage on the unit or packaging without delay.

Check that the delivery is complete.

#### Storage

Storage temperature: see page 23 (14 Technical data).

Storage is subject to the ambient conditions described. Storage time: 6 months in the original packaging before using for the first time. If stored for longer than this, the overall service life will be reduced by the corresponding amount of extra storage time.

## **16 ACCESSORIES**

Spare parts, see www.partdetective.de.

#### 16.1 BCSoft4

The current software can be downloaded from our Internet site at www.docuthek.com. To do so, you need to register in the DOCUTHEK.

#### 16.2 Opto-adapter PCO 200

Including BCSoft CD-ROM, Order No.: 74960625.

#### 16.3 Stickers for labelling

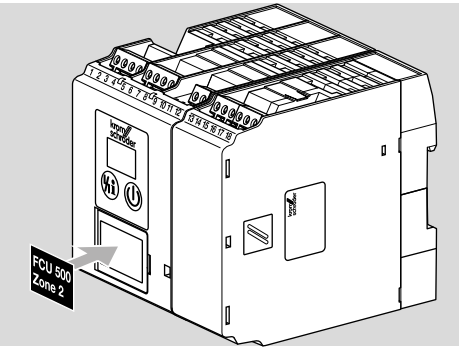

For printing with laser printers, plotters or engraving machines, 27  $\times$  18 mm or 28  $\times$  17.5 mm. Colour: silver.

#### 16.4 Connection plug set

For wiring the BCU 570.

Connection plugs with screw terminals for BCU 570..K1 Order No.: 74923998. Connection plugs with spring force terminals for BCU 570..K2 Order No.: 74924000.

#### 16.5 OCU

Operator-control unit for installation in the control cabinet door. The program status or fault messages can be read on the OCU. In Manual mode, the OCU can be used to proceed through the sequence of operating steps.

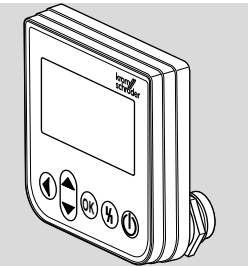

OCU 500-1, switchable display: D, GB, F, NL, E, I, Order No. 84327030, OCU 500-2, switchable display: GB, DK, S, N, TR, P, Order No. 84327031, OCU 500-3, switchable display: GB, USA, E, P (BR), F, Order No. 84327032, OCU 500-4, switchable display: GB, RUS, PL, HR, RO, CZ, Order No. 84327033.

## **17 CERTIFICATION**

## 17.1 Certificate download

Certificates - see www.docuthek.com

#### 17.2 Declaration of conformity

# $(\epsilon)$

We, the manufacturer, hereby declare that the products BCU 570 comply with the requirements of the listed Directives and Standards.

Directives:

- 2014/35/EU LVD
- 2014/30/EU EMC

Regulation:

- (EU) 2016/426 - GAR Standards:

- EN 298:2012

- EN 1643:2014

EN 61508:2010, suitable for SIL 3

The relevant product corresponds to the tested type sample.

The production is subject to the surveillance procedure pursuant to Regulation (EU) 2016/426 Annex III paragraph 3. Elster GmbH

17.3 FM approved

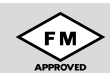

Factory Mutual (FM) Research Class:

7610 "Combustion Safeguards and Flame Sensing Systems".

Designed for applications pursuant to NFPA 86.

#### 17.4 UL listed

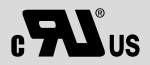

Underwriters Laboratories - UL 372 "Primary Safety Controls for Gas and Oil-Fired Appliances".

#### 17.5 ANSI/CSA approved

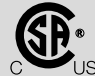

Canadian Standards Association -ANSI Z21.20 and CSA 22.2

#### 17.6 UKCA certified

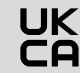

#### 17.7 Eurasian Customs Union

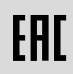

The products BCU 570 meet the technical specifications of the Eurasian Customs Union.

17.8 Registered design

U.S. Patent No. D682,794

#### 17.9 REACH Regulation

The device contains substances of very high concern which are listed in the Candidate List of the European REACH Regulation No. 1907/2006. See Reach list HTS at www.docuthek.com.

#### 17.10 China RoHS

Directive on the restriction of the use of hazardous substances (RoHS) in China. Scan of the Disclosure Table China RoHS2, see certificates at www.docuthek.com.

(Amendment etc.) (EU Exit) Regulations 2019)

## **18 DISPOSAL**

Devices with electronic components: WEEE Directive 2012/19/EU – Waste Electrical and Electronic Equipment Directive

At the end of the product life (number of operating cycles reached), dispose of the packaging and product in a corresponding recycling centre. Do not dispose of the unit with the usual domestic refuse. Do not burn the product. On request, old units may be returned carriage paid to the manufacturer in accordance with the relevant waste legislation requirements.

#### FOR MORE INFORMATION

The Honeywell Thermal Solutions family of products includes Honeywell Combustion Safety, Eclipse, Exothermics, Hauck, Kromschröder and Maxon. To learn more about our products, visit ThermalSolutions.honeywell.com or contact your Honeywell Sales Engineer. Elster GmbH Strotheweg 1, D-49504 Lotte T +49 541 1214-0 hts.lotte@honeywell.com www.kromschroeder.com

Global centralized service deployment coordination: T +49 541 1214-365 or -555 hts.service.germany@honeywell.com

Translation from the German © 2022 Elster GmbH

EN-26

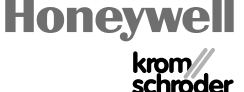